Cara merubah firmware original TPLINK MR3220 menjadi Platform OpenWRT :

- 1. Masuk ke halaman Administrator Router menggunakan browser di halaman <u>http://192.168.1.1</u>
- 2. Kembalikan pengaturan Router ke Factory Defaults, dari menu :

## Menu-System Tools-Factory Defaults-Restore

Tunggu hingga router selesai melakukan Rebooting secara otomatis.

3. Tahap berikutnya adalah flashing firmware TPLINK menjadi OpenWRT , dari menu :

*Menu-System Tools-Firmware Upgrade-Chose file...* (ambil file yang disertakan dalam cd : *openwrt-ar71xx-generic-tl-mr3220-v1-squashfs-sysupgrade.bin*) Tunggu hingga router otomatis reboot.

- Rooter siap digunakan dengan mengakses <u>http://192.168.1.1</u> dengan login user root dan password kosong. Pada tahap ini rooter siap disetting.
- 5. Transfer folder www dari folder Source ke rooter dengan menggunakan winscp di root directory.
- 6. Edit file php.ini pada folder /etc...ganti doc\_root="/srv/www1" menjadi doc\_root ="/www"